| 產品名稱:文淵閣彩色印前系統                                                                                                    | 適用版本:v3.3;v3.5;v3.7;v4.5;v4.8                                                                   |
|----------------------------------------------------------------------------------------------------|-------------------------------------------------------------------------------------------------|
| 類 □ □ □ □ □ □ □ □ □ □ □ □ □ □ □ □ □ □ □ □ □ □ □ □ □ □ □ □ □ □ □ □ □ □ □ □ □ □ □ □ □ □ □ □ □ □ □ □ □ □ □ □ □ □ □ □ □ □ □ □ □ □ □ □ □ □ □ □ □ □ □ □ □ □ □ □ □ □ □ □ □ □ □ □ □ □ □ □ □ □ □ □ □ □ □ □ □ □ □ □ □ □ □ □ □ □ □ □ □ □ □ □ □ □ □ □ □ □                                                                                                    |                                                                                                 |
| 编號:    檔名:化學反應式.tpf                                                                                                    |                                                                                                 |
| 問題描述:                                                                                                    |                                                                                                 |
| 問一、以下幾種化學反應式的下法(1)2N                                                                                                    | $a_{(\ell)} \xrightarrow{\underline{K} \cong} Na^{+} + 2e^{-}  (2)H_2O_2 \longrightarrow 2H_2O$ |
| $(3)O_2 \xrightarrow{V_2O_5} 2SO_3  (4).[[x-1]]$                                                                                                    | $-\left[\left[x+1\right]\right]+C$                                                              |
| (5)H₂O<br>加熱 H⁺OH⁻                                                                                                    |                                                                                                 |
| 問二、上題(2)之若要修改內                                                                                                    | 容,應如何處理?                                                                                        |
| 解答描述:                                                                                                    |                                                                                                 |
| 答、一                                                                                                    |                                                                                                 |
| $(1) 2Na_{(\ell)} \xrightarrow{\lambda \times \mathbb{Z}} Na^{+} + 2e^{-} = 2Na_{(\ell)} \langle \ell \rangle \rangle,$                                                                                                    | ,\matrix&c{{放電}\scr{-0.4}{\scale{3,1}                                                           |
| ${\operatorname{\bar{scale}}} $                                                                                                    | tarrow}}\scr{-0.4}{充電}}Na^++                                                                    |
| 說明:ℓ這個字母在 unicode 字符集的                                                                                                    | 變形字母符號中可找到。                                                                                     |
|                                                                                                    |                                                                                                 |
| (2) <i>H</i> <sub>2</sub> <i>O</i> <sub>2</sub> →2 <i>H</i> <sub>2</sub> <i>O</i> 說明: 是                                                                                                    | 用圖形做好並成組,再插圖至下一行                                                                                |
| (3) $O_2 \xrightarrow{V_2 O_5} 2SO_3 = O_2 \$ , matrix & c{ {V_1}                                                                                                    | $2O_5$ \scr{-0.4}{\scale{4,1}}\rightar-                                                         |
| $row$ } $scr{-0.4}{400^{\circ}C}/cr},{2SO_3}$                                                                                                    |                                                                                                 |
| 說明:℃這個字母在 unicode 字符集的                                                                                                    | 勺變形字母符號中可找到。                                                                                    |
| (4)[[x-1]] - [[x+1]] + C = [(x-1)], - [[x-1]], - [[x-1]], - [[x- | $-\left[ \left( x + 1 \right) \right] + C$                                                      |
| 加為公式打法,其他用普通文字<br>一刷即可                                                                                                    | 打法,加上設一個字外框的文字格式                                                                                |
| (5)\hbox{H_2O}\matrix&c{{\triangle}<br>{-0.4}{加熱}\cr}\hbox{H^+OH^-}                                                                                                    | $-0.4$ {\scale{3,1} {\rightarrow} }\scr                                                         |
| 答二、插圖若在不同一天要作修改,只<br>成反白,再選快速功能鍵的"複<br>按快速功能鍵的"黏貼"即可叫                                                                                                    | 要將這個插圖用"文字編輯"工具刷<br>製",然後改選"圖形編輯"工具,<br> 出原圖檔進行修改。                                              |